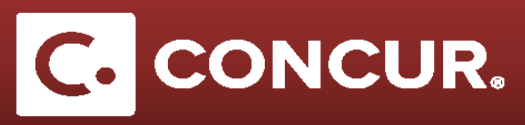

## Recalling and Copying a Request

**Objective: Explain the proper procedure to alter an approved request.** 

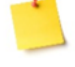

**Note:** If a request has not yet been approved, you can recall it, make the appropriate changes, and resubmit.

1. To cancel a request, go to your fully approved request and click Cancel Request.

**Note:** The original (fully approved) request cannot be edited or deleted from your account. Cancelling it will allow you to create a new request for those dates. If you need only small changes, you can create a copy of the request that can be edited.

|                       | _             |         |                |                          |
|-----------------------|---------------|---------|----------------|--------------------------|
| Create Expense Report | Attachments • | Print • | Cancel Request | Close/Inactivate Request |
|                       |               |         | 7              | Status: Approve          |
|                       |               |         |                | Amount: \$967.8          |

- 2. After canceling the request, go to Requests, then Manage Requests.
  - a. Select the check box next to the request you wish to copy, and click Copy Request.

|                                                             | Administration - I   | Help 🕶              |             |            |                |
|-------------------------------------------------------------|----------------------|---------------------|-------------|------------|----------------|
| SAP Concur 🖸 Requests Travel Expense Reporting - App Center | Profile 🔻            | - 🧕                 |             |            |                |
| Manage Requests New Request Process Requests Quick Search   |                      |                     |             |            |                |
| Active Requests (4)                                         |                      | Delete Request      | Copy Reques | Close/Inac | tivate Request |
|                                                             |                      |                     |             |            |                |
| Request Name V Begins With V Go                             |                      | 4                   |             |            |                |
| Request Name Request ID Status                              | Request Dates - Date | te Submitted Total  | Approved    | Remaining  | Action         |
| O ate SMPQ Not Submitted                                    | 05/30/2018           | \$292.65            | \$0.00      | \$0.00     |                |
|                                                             | 06/01/2018           |                     |             |            |                |
| Travel Managers Meeting 3KAC Approved                       | 04/23/2018 0         | 04/03/2018 \$967.87 | \$967.87    | \$742.40   | Expense        |
|                                                             | 04/26/2018           |                     |             |            |                |
| Test 3EAC Not Submitted                                     | 03/21/2018           | \$1,879.66          | \$0.00      | \$0.00     |                |
| vena                                                        | 03/24/2018           |                     |             |            |                |
| O 30XW Not Submitted                                        |                      | \$0.00              | \$0.00      | \$0.00     |                |

## Cancelling and Copying a Request

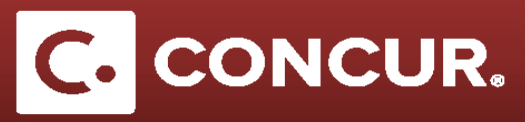

3. A pop-up will appear prompting you to rename the request. **Enter** the new name and then **click** OK.

| e selected request with appropriate request entries                                                                                                    | s will be copied.                                                                                                    |
|----------------------------------------------------------------------------------------------------|----------------------------------------------------------------------------------------------------|
| Existing Request:                                                                                                    |                                                                                                    |
| We have provided a default name. Change                                                                                                    | the name if desired.                                                                                                    |
| Request Name:                                                                                                    | Copy of Travel Managers Meeting                                                                                                    |
| Last Date of Source Request:                                                                                                    | Thursday, April 26, 2018                                                                                                    |
| Nour Dogucot                                                                                                    |                                                                                                    |
| New Request:                                                                                                    |                                                                                                    |
| You can change the start date of the new                                                                                                    | request.                                                                                                    |
| You can change the start date of the new<br>If you provide a date below, the request st<br>dates for all other request entries will be a<br>source request +1.                                                          | request.<br>art date or the earliest request entry on the new request will be given that date a<br>djusted based on that. Otherwise, the start date will be defined as Last date of |
| You can change the start date of the new<br>If you provide a date below, the request st<br>dates for all other request entries will be a<br>source request +1.<br>Starting date for New Request:                        | request.<br>art date or the earliest request entry on the new request will be given that date a<br>djusted based on that. Otherwise, the start date will be defined as Last date of |
| You can change the start date of the new<br>If you provide a date below, the request st<br>dates for all other request entries will be a<br>source request +1.<br>Starting date for New Request:<br>Expected Expenses   | request.<br>art date or the earliest request entry on the new request will be given that date a<br>djusted based on that. Otherwise, the start date will be defined as Last date of |
| You can change the start date of the new<br>If you provide a date below, the request st<br>dates for all other request entries will be a<br>source request +1.<br>Starting date for New Request:<br>Expected Expenses   | request.<br>art date or the earliest request entry on the new request will be given that date a<br>djusted based on that. Otherwise, the start date will be defined as Last date of |
| You can change the start date of the new<br>If you provide a date below, the request st<br>dates for all other request entries will be a<br>source request +1.<br>Starting date for New Request:<br>I Expected Expenses | request.<br>art date or the earliest request entry on the new request will be given that date a<br>djusted based on that. Otherwise, the start date will be defined as Last date of |

4. Change whatever fields are needed, and **submit** it for approval again.